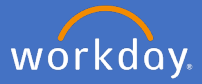

To see your team's leave of absence in Workday, Click the *My Team Management* application on the home page.

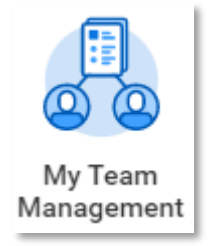

In the middle section of the My Team Management dashboard, click on View More to show your team's upcoming time off.

| ← My Team Management |                              |                    |        |                |                    |                                  |                                        |  |
|----------------------|------------------------------|--------------------|--------|----------------|--------------------|----------------------------------|----------------------------------------|--|
| My Team              | My Team's Upcoming Time Off  |                    |        |                |                    | Actions<br>Business Title Change |                                        |  |
| 0                    | Time Off Date                | Day of the<br>Week | Worker | Employee<br>ID | Time<br>Off<br>Tal |                                  | Add Job                                |  |
| 0                    | 05/02/2020                   | Wednesday          |        | 066421         | Lo<br>Le<br>Pa     | View More .                      | End Additional Job                     |  |
| 0                    | 11/02/2020                   | Tuesday            |        | 066421         | Ar<br>T            | <u> </u>                         | View                                   |  |
| 0                    |                              |                    | Vie    | ew More        |                    |                                  | Compare Team<br>Organization Directory |  |
|                      | Recent Act                   | ivity              |        |                |                    | දරුය                             | My Org Chart                           |  |
| •                    | Request Compensation Change: |                    |        |                |                    | More (3)                         |                                        |  |
|                      | Successfully completed       |                    |        |                |                    |                                  |                                        |  |
|                      | Request Compensation Change: |                    |        |                |                    |                                  | Workers Currently on Leave             |  |
|                      | Successfully completed       |                    |        |                |                    |                                  |                                        |  |

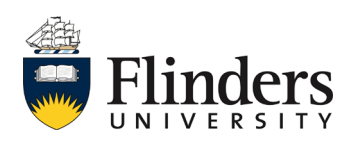

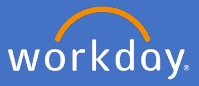

Complete the mandatory fields to your requirements.

Note: Include Subordinate Organizations if you would like to see the information of your direct reports team's information as well.

| My Team's Up                      | 1000 | ming Time Off - Copy                             |
|-----------------------------------|------|--------------------------------------------------|
| Include Subordinate Organizat     | ions |                                                  |
| Organizations                     | *    | × P&C Transformation - P&C<br>(Christie O'Brien) |
| Start Date                        | *    | 05/02/2020                                       |
| End Date                          | *    | 11/02/2020 💼                                     |
| End Date                          | *    | 11/02/2020 💼                                     |
| Filter Name                       |      |                                                  |
| Manage Filters<br>0 Saved Filters | Save |                                                  |

Click Ok

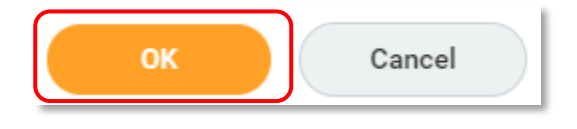

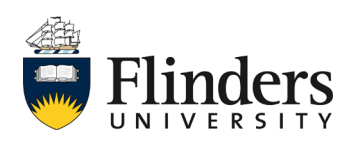

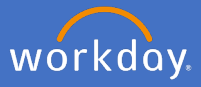

The list of your team's upcoming time off will appear.

| ← My Team's Upcoming Time Off - Copy retors |                              |                                     |             |                                        |                                |       |              |  |  |
|---------------------------------------------|------------------------------|-------------------------------------|-------------|----------------------------------------|--------------------------------|-------|--------------|--|--|
| Include Subordinate Organization            | s No                         | Start Date 05/02/2020               |             |                                        |                                |       |              |  |  |
| Organizations                               | P&C Transformation - P&C (Ch | ristie O'Brien) End Date 11/02/2020 |             |                                        |                                |       |              |  |  |
|                                             |                              |                                     |             |                                        |                                |       |              |  |  |
| 2 Mema 💷 🗐 🗟 🖬 🖬 🖬                          |                              |                                     |             |                                        |                                |       |              |  |  |
| Time Off Date                               | Day of the Week              | Worker                              | Employee ID | Time Off/Absence Table                 | Time Off Type                  | Units | Unit of Time |  |  |
| 05/02/2020                                  | Wednesday                    |                                     | 066421      | Long Service Leave - Half Pay Time Off | Long Service Leave at Half Pay | 3.675 | Hours        |  |  |
| 11/02/2020                                  | Tuesday                      |                                     | 066421      | Annual Leave Time Off                  | Annual Leave                   | 7.35  | Hours        |  |  |
|                                             |                              |                                     |             |                                        |                                |       |              |  |  |

To view your team's upcoming leave in a calendar view, open the My Team application from your home page

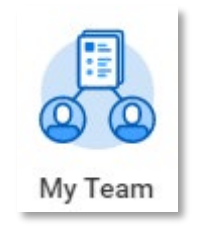

Click *More* under the *View* option and *Time Off & Leave Calendar* 

| View    | Tim             | ne Off & Leave Calendar |  |
|---------|-----------------|-------------------------|--|
| _       |                 | Less (21)               |  |
| He      | adcount         |                         |  |
| Organiz | ation Directory |                         |  |
| My Lea  | dership Roles   |                         |  |
| N       | lore (21)       |                         |  |

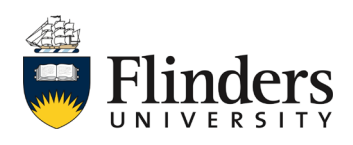

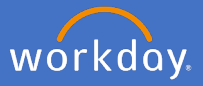

The Time Off and Leave Calendar will appear. Feel free to navigate through as you would your own calendar.

| Time Off and Leave Calendar |        |           |           |          |        |          |  |  |  |
|-----------------------------|--------|-----------|-----------|----------|--------|----------|--|--|--|
| Today C > February 2020     |        |           |           |          |        |          |  |  |  |
| Sunday                      | Monday | Tuesday   | Wednesday | Thursday | Friday | Saturday |  |  |  |
| 26                          | 27     | 28        | 29        |          | 31     | 1        |  |  |  |
| 2                           | 3      | 4         | 5         | 6        | 7      | 8        |  |  |  |
| 9                           | 10     | 11<br>  × | 12        | 13       | 14     | 15       |  |  |  |
| 16                          | 17     | 18        | 19        | 20       | 21     | 22       |  |  |  |
| 23                          | 24     | 25        | 26        | 27       | 28     | 29       |  |  |  |

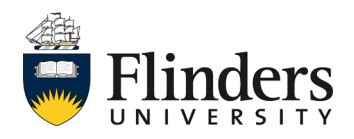